## **EonNAS 3000 Series Ouick Installation Guide**

## Rack-mounting

Rack-mounting kit

## 🖄 Warning

- · Only qualified service personnel should install and service this product. Observe all ESD procedures during installation.

• Refer to the Unpacking List for the exact amount of items included in the package. • EonNAS 3000 series with dual controllers or single controller systems capable of upgrading to dual controller systems can ONLY use SAS hard drives!

## Getting Started

Unpack the equipment and make sure the following tools are available before installation.

## 1-1. Accessory box content

• Screws: M5. M6. #10-32. #6-32 • Cables: Power cord x 2

1-3. Further reading EonNAS 3000 Series:

• Solid state disk (SSD)

SSD Dedicated tray

• For more details, please refer to the manuals (on the CD-ROM) that came with the system.

#### 1-2. User-provided tools 1-4. Optional accessories

- Phillips screwdriver (mid-size)
- Flat blade screwdriver (small-size)
- Anti-static wrist wrap
- A Windows OS computer
- At least two / four (for dual controller systems) identical SAS / SATA HDDs

2-4. Attaching the filler plates Attach the filler plates to the back on both sides of the enclosure.

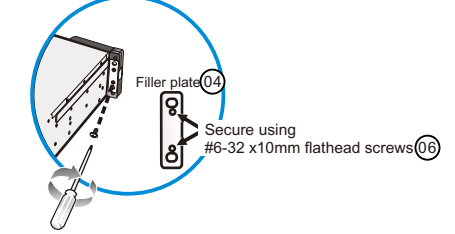

## 2-5. Attaching the inner glides to the chassis

Attach the inner glides to the side of the chassis. Orientate the inner glides so that they bend towards the center of the chassis.

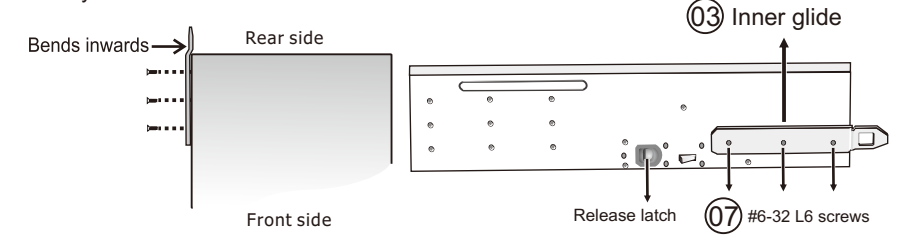

## 2-6. Attaching the chassis to the rack

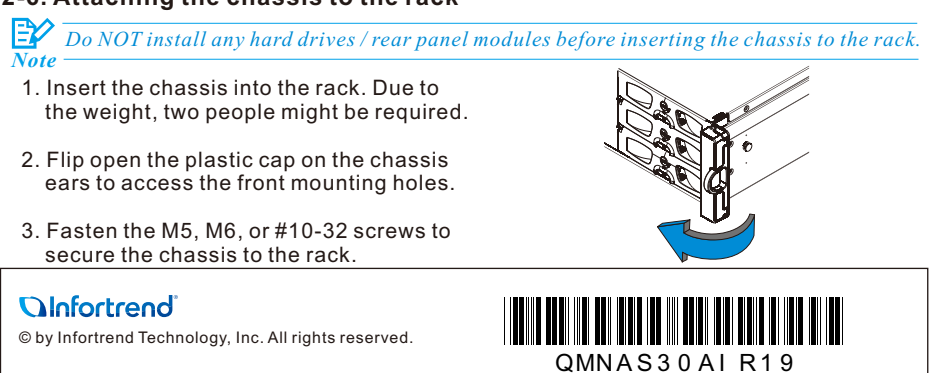

|  | Item | Description                                    | Quantity |  |  |
|--|------|------------------------------------------------|----------|--|--|
|  | 01   | Mounting bracket assembly, L-shape, left-side  | 1        |  |  |
|  | 02   | Mounting bracket assembly, L-shape, right-side | 1        |  |  |
|  | 03   | Inner glides                                   | 2        |  |  |
|  | 04   | Filler plates (part of Accessory box content)  | 2        |  |  |
|  | 05   | Truss head screws M5 x 9.0mm                   | 8        |  |  |
|  | 06   | #6-32 x 10 (12) mm flathead screws             | 4        |  |  |
|  | 07   | #6-32 L6 flathead screws                       | 6        |  |  |
|  | 08   | M5 cage nuts                                   | 4        |  |  |

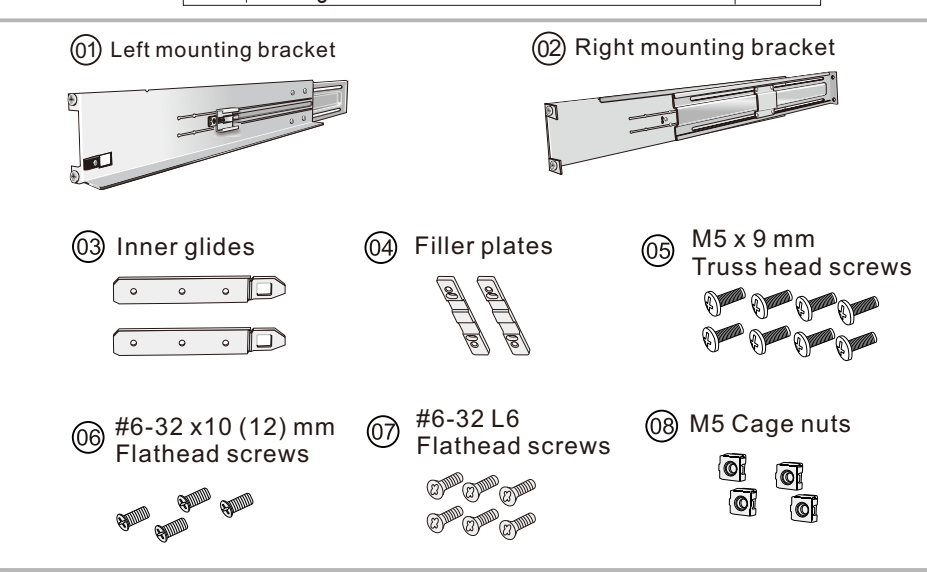

# **3** Installing HDD and Tray

Warning Hard drive data will be erased during initialization procedure, please backup all data

## 3-1. Hard disk drive configuration

For initialization, install at least two same-specification HDDs into slots 1 & 2 or four same-specification HDDs into slots 1, 2, 3 & 4 for dual controller systems. Other slots are for storage-use using SATA / SAS HDDs or users can install SSDs as read / write cache. When installing SSDs, it is recommended to install SSDs in numeric order into the remaining slots.

## 3-2. HDDs trays

- Press the release button to open up the tray bezel and gently pull out the HDD tray out of the enclosure.
- 3-3. Securing the HDD

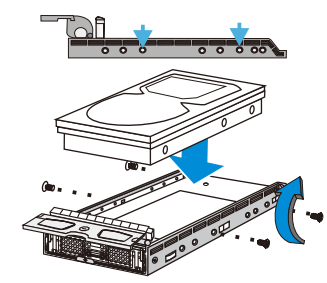

3.5" HDD installation

## 3-4. Inserting the trays to the enclosure

- 1. With the tray bezel open, insert the HDD tray into the enclosure.
  - 2. Users must install all empty HDD trays into unused drive bays to ensure regulated air flow.
  - 3. Close the drive bezels and turn the bezel locks to secure the trays.

### Slot 1 Slot 2 Slot 3 Slot 4 Slot 5 Slot 6 Slot 7 Slot 8 Slot 9 Slot 10 Slot 11 Slot 12 Slot 13 Slot 14 Slot 15 Slot 16

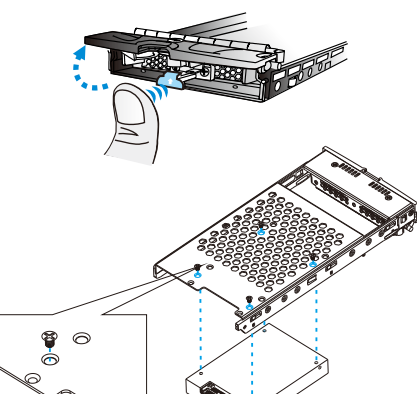

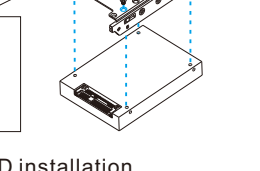

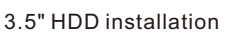

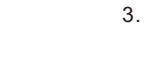

came with the system.

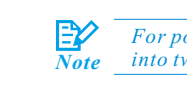

- 4-2. Powering on

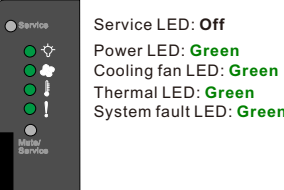

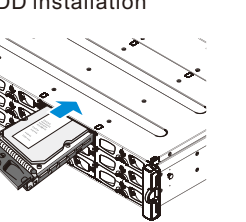

# 2-1. Determining the rail locations

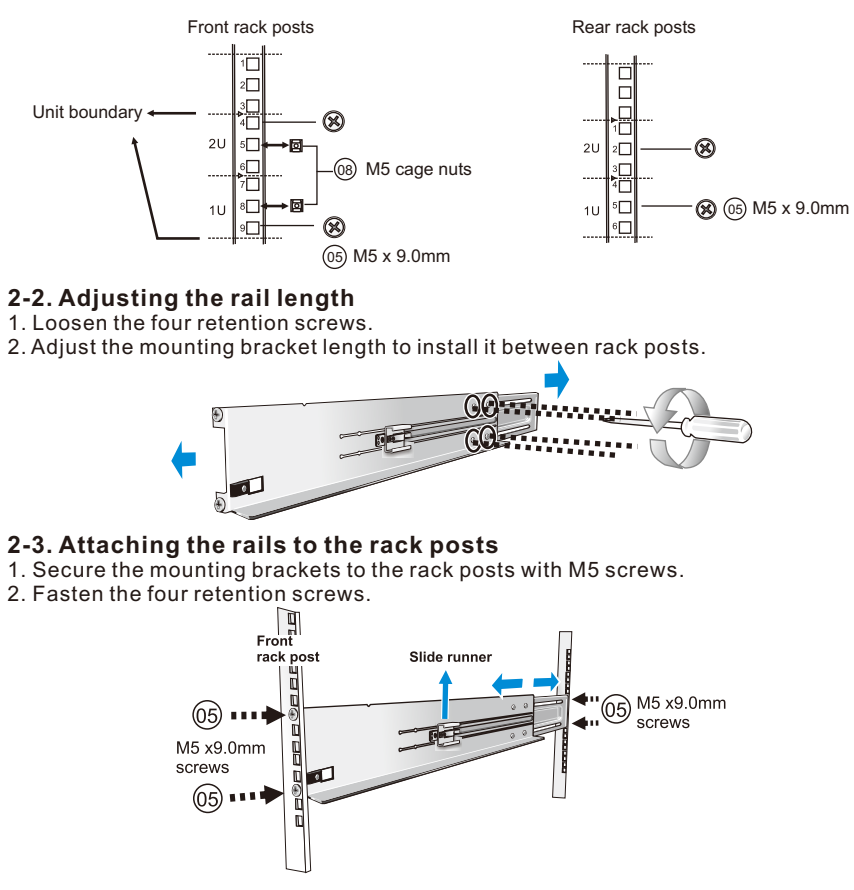

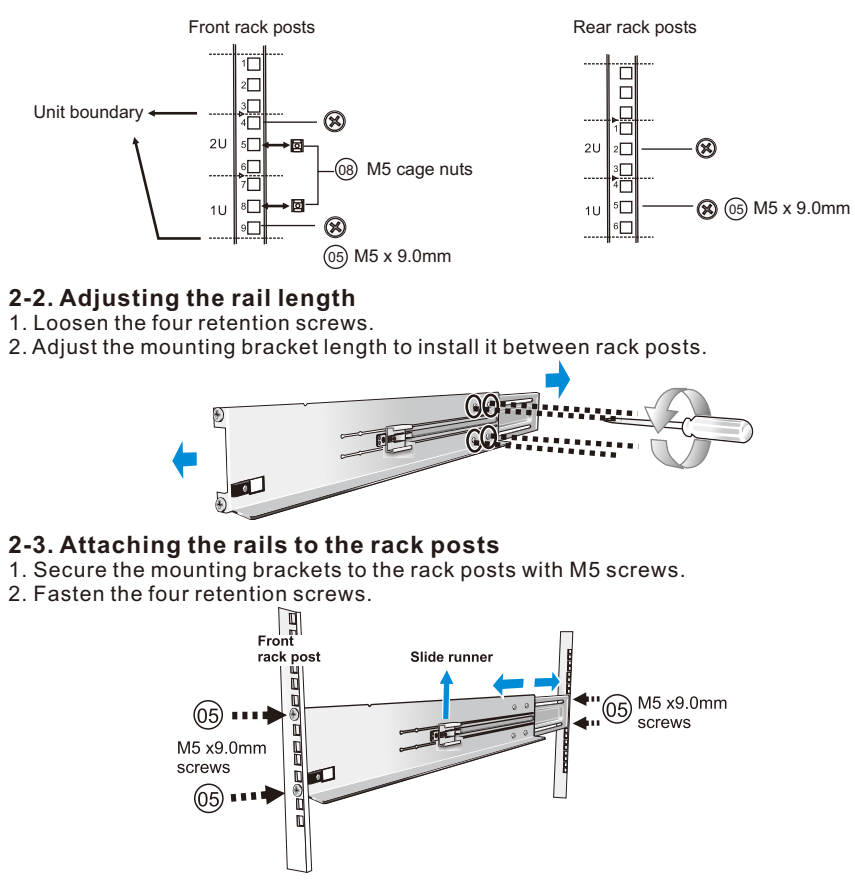

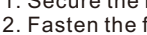

1. Measure and determine where in the rack the enclosure is going to be installed. 2. Attach the cage nuts to the rack posts if you have unthreaded holes on the rack.

## A Making Connections and Powering-on

### 4-1. Making connections 1. Connect to the Ethernet management port (in blue)

for host PC access. 2. Insert power cords into the

PSU power sockets (in green)

3. Should users want to connect to JBOD expansion enclosures, please refer to the hardware manual (on the CD-ROM) that

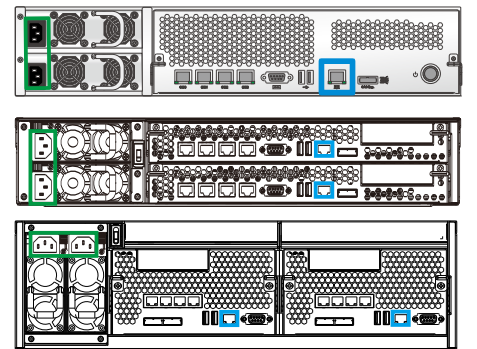

For power source redundancy, please make sure that the two PSUs are plugged into two different power sources (ie. to different circuit breakers).

1. Power up network devices such as PCs and network switches. 2. If JBODs are connected, power up JBODs. 3. Power up EonNAS system using the power button / switch (indicated in blue).

> Service LED: Off Power LED: Green Cooling fan LED: Green Thermal LED: Green

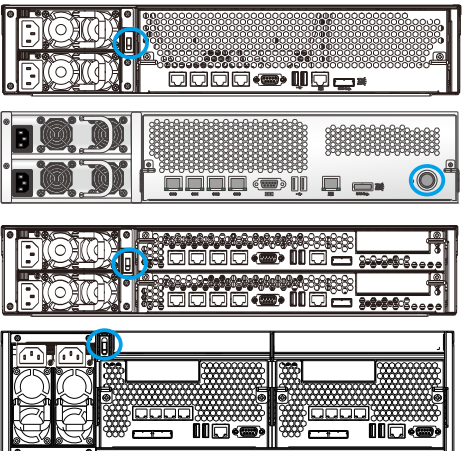

## 5. Locating Your EonNAS

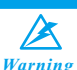

## Hard drive data will be erased!

## 5-1. Turning off Windows firewall:

To turn off Windows firewall, please refer to the instructions below.

## Windows 8 / 7 / Vista

Click on the Start button > Control Panel > Security > Windows Firewall > turn off Firewall. You may be prompted for an administrator password or confirmation, type the password or click OK to confirm.

## Windows XP:

Click on the Start button > Control Panel > Windows Firewall > turn off Firewall.

5-2. Approximately 5 minutes after pressing the power button (if the user is near the system a beep will sound after 2 minutes and two beeps will sound 3 minutes thereafter) double click on EonOne.exe found in the "fscommand" folder on the CD.

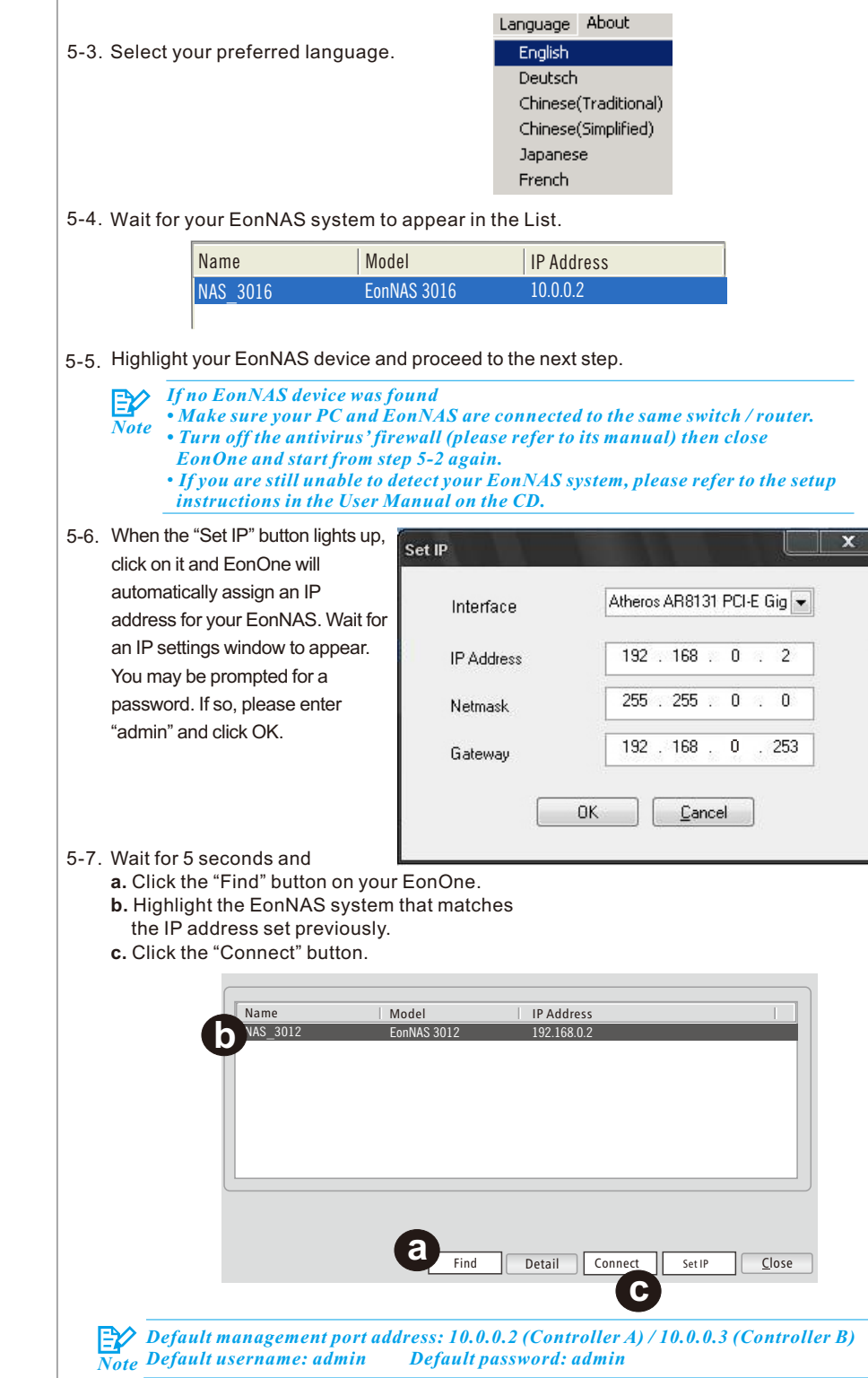

#### 7. Using the Web Interface 6. Configuring Your EonNAS For dual controller systems, additional settings may appear for Controller B. You may 7-1. Refresh the existing browser or open a new browser and enter the IP address of enter Controller B's settings during "6. Configuring Your EonNAS" or choose to enter them after the system has been initialized using Controller A. your EonNAS system. Note ← → C (③ \\192,168.0.2 6-1. Configure System Settings Host Name: Enter a unique name for your EonNAS system Timezone: Select your local timezone. **Password**: Enter a new password for the admin account (default password: admin). 7-2. Select the preferred language. Host Name English T Links 1 NAS 3016 Timezone (GMT-08:00)America/Los Angeles 7-3. Enter the administrator login account and click Login. Password .... Username: admin Confirm Password .... 6-2. Configure the Network Interface Unless you want to change the IP address, leave the current settings and click the Next button. Interfaces may vary depending on your system. Interface IP Address Gateway Link LAN1 C DHCP @ 192,168.0.2 255 255 255 ( • LAN2 • DHCP • 10.0.0.3 255 255 255 0 6-3. Create a Storage Pool Enter pool name, select a RAID configuration and click the Next button. Redundant systems have Controller A and B pool creation options. If Controller A is set to: to the documents on the CD-ROM. (1) Configure storage after initialization > This selection will also apply to Controller B. (2) Create a storage pool > Controller B can choose to or not to create pool at this stage. Pool Name: Pool-1 Data Protection Level RAID 1: Provides best protection. Your data will be mirrored. RAID 6: Provides protection against two simultaneous drive failures. **Miscellaneous** RAID 5: Provides protection against one drive failure. Note the following procedure. O RAID 0: Provides no protection but offers maximum capacity. Press both the Windows key and r key (Windows + r) to bring up the Run Command interface. Enter "\\IP address" (of your EonNAS system) and click OK. Configuring storage after system initialized. 6-4. Add Users Add at least one user account for accessing the new storage pool and click the Next button. (The default user account is username: guest, password: guest.) Password Name Confirm Password Home Directory .... .... gues and click OK. Here the default Guest user is used as an example. E Username: que Password: gues 6-5.Share Change the default shared folder settings or add a new folder and click the Next button. Folder Access Rights You should be able to access shared folders in your EonNAS system. Copy and paste data to and from your EonNAS as if you were using Windows File Manager. Share • Full Control C Read Only C Read Only C Full Control C Full Control C Read Only 🛃 \\192.168.0.2 6-6.Summarv Check the configuration summary. Click Back to modify the parameters or Apply to complete the initialization process. Press OK to initialize or reboot when prompted! Upon reboot, a beep will sound to indicate successful startup and when you hear two beeps,

Remember to turn back on your Windows and antivirus' firewall. Setting can be Note found in the same location as the turn-off option.

you may log into and use your EonNAS system (process takes approximately 10 minutes).

Password: password set during "6. Configuring Your EonNAS" (default: admin)

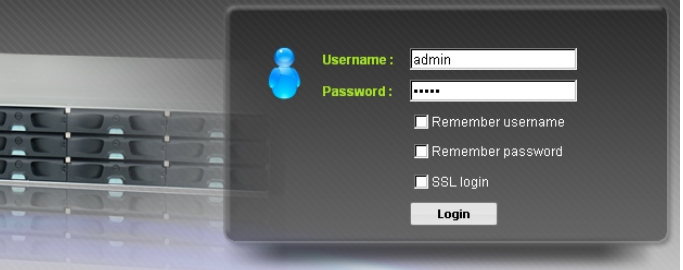

For troubleshooting, advance settings or other initialization methods, please refer

The web interface provides file upload and download functions. Should the user want to access upload and download functions using the Windows File Manager, please refer to

|       | Type the name of a program, folder, document, or<br>Internet resource, and Windows will open it for you. |   |
|-------|----------------------------------------------------------------------------------------------------|---|
| Open: | \\192.168.0.2                                                                                            | • |

Enter the user account information that was created during "6. Configuring Your EonNAS"

| st |  |  |
|----|--|--|
| t  |  |  |

| 🖸 guest | • |
|---------|---|
| ****    |   |

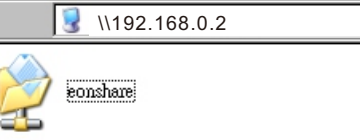

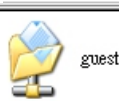